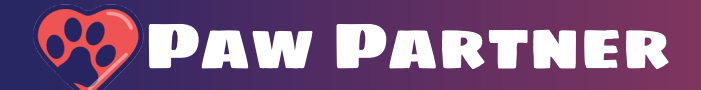

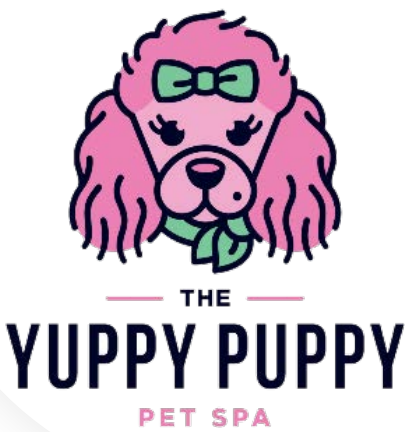

 $\odot$ 

Menu (

۲

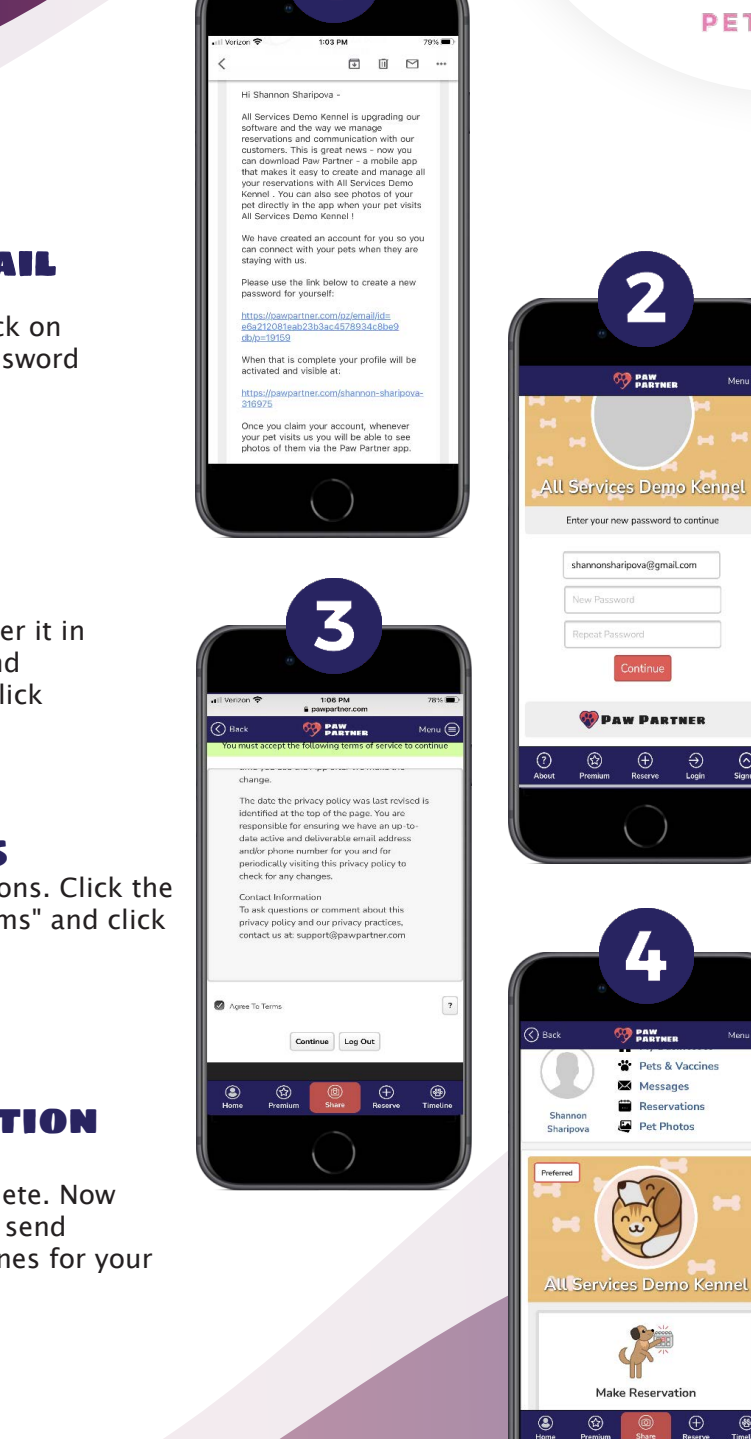

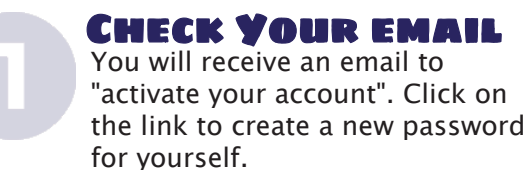

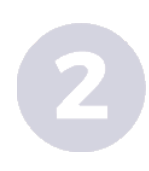

## **ENTER YOUR** PASSWORD

Choose a password and enter it in both the "new password" and "repeat password" boxes. Click "Continue".

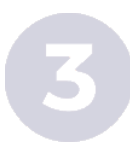

## **AGREE TO TERMS**

Read the terms and conditions. Click the check box to "Agree to Terms" and click "Continue".

**PROFILE ACTIVATION** COMPLETE

Your profile set up is complete. Now you can make reservations, send messages and upload vaccines for your favorite pet business.